## Third Party Payments

Last Modified on 12/10/2019 8:25 am EST

Third Party payments are made on the Payments > Deposit screen, then must be allocated to specific students in the system from the Payments > Third Party Journal screen.

## How to Make a Third Party Payment

1. Click Payments, then select Deposit

| ☆               | Home        | Family               | Payments   | Attendance          | Lessons | Meals                     | Connect     | Approvals |  |  |  |
|-----------------|-------------|----------------------|------------|---------------------|---------|---------------------------|-------------|-----------|--|--|--|
| Home Informatio |             | Journal              |            |                     |         |                           |             |           |  |  |  |
|                 |             |                      | Deposit    |                     |         |                           |             |           |  |  |  |
|                 | A           |                      | Third Part | Third Party Journal |         |                           | ssroom List |           |  |  |  |
|                 |             |                      | Add/Edit   | Third Party Re      | r       |                           |             |           |  |  |  |
|                 | Information |                      | Third Part | y Refund Alloc      | ation   | / Transa                  | ctional- CE | NTER 1    |  |  |  |
|                 | ш           | Payments/Adjustments |            |                     |         | / Transactional- CENTER 1 |             |           |  |  |  |
|                 | ~~~         | Mass Cha             |            | nge                 |         | / Transa                  | NTER 1      |           |  |  |  |
|                 | Rirthday    |                      |            |                     |         |                           |             |           |  |  |  |

2. To add a payment, click +Add Payment

| <b>∔</b> Add<br>Pa | Add Payment Display Voided Payments |              |              |             |        |  |  |  |  |  |
|--------------------|-------------------------------------|--------------|--------------|-------------|--------|--|--|--|--|--|
|                    | Payer                               | Account Name | Payment Type | Reference # | Amount |  |  |  |  |  |
|                    |                                     |              |              |             |        |  |  |  |  |  |
|                    |                                     |              |              |             |        |  |  |  |  |  |

- 3. Complete the Payment popup
  - Payment Date select the date of the payment from the calendar

| Payment         |                      |    |       |        |       |    |    |   |
|-----------------|----------------------|----|-------|--------|-------|----|----|---|
| Payment Date:   |                      |    |       | •      |       |    |    |   |
| Payment Type:   | $\overline{\bullet}$ |    | Janua | ıry 2( | )19 🔻 |    | ►  | ~ |
| Conveb Davian   | S                    | М  | т     | W      | Т     | F  | S  |   |
| Search Payer:   | 30                   | 31 | 1     | 2      | 3     | 4  | 5  |   |
|                 | 6                    | 7  | 8     | 9      | 10    | 11 | 12 |   |
|                 | 13                   | 14 | 15    | 16     | 17    | 18 | 19 |   |
|                 | 20                   | 21 | 22    | 23     | 24    | 25 | 26 |   |
|                 | 27                   | 28 | 29    | 30     | 31    | 1  | 2  |   |
| Payer:          | 3                    | 4  | 5     | 6      | 7     | 8  | 9  |   |
| Family Account: |                      |    |       | Today  | /     |    |    |   |

• Payment Type - choose the Third Party Payment type

| Payment Type: | Third Party Payments - HOD | ~ |
|---------------|----------------------------|---|
|               |                            |   |

• Agency - select the third party agency that made the payment

from the drop-down menu

| Agency: | DHS                                       |
|---------|-------------------------------------------|
|         | Charge on Attendance, Prebill on Schedule |
|         | DHS                                       |
|         | New Test                                  |
|         | Sample Agency                             |
|         |                                           |

• Center - select the center from the drop-down menu

| Center: |                                                                                   | ~ |  |  |  |  |
|---------|-----------------------------------------------------------------------------------|---|--|--|--|--|
|         | DCW - Transactional                                                               |   |  |  |  |  |
|         | DCW - Transactional<br>DCW Transactional- CENTER 1<br>DCW Transactional- CENTER 2 |   |  |  |  |  |
|         | DCW Transactional- CENTER 2                                                       |   |  |  |  |  |

• Payer - the payer field will auto-fill based on what was selected in

the Agency field. This field is read-only

• Payment Amount - enter the payment amount

| Payment Amount: | 125.23 |
|-----------------|--------|

• Authorization # - enter the check number or authorization

## number, if applicable

|--|

• Notes - enter any additional notes. **Please Note**: information entered in this field will display on the family's statement

| Notes: |  |
|--------|--|
|        |  |

- From Month select the starting month the payment will be applied to
- From Year select the starting year the payment will be applied to
- To Month select the ending month the payment will be applied to
- To Year select the ending year the payment will be applied to

| From Month: | 12-December | < |  |  |  |  |
|-------------|-------------|---|--|--|--|--|
| From Year:  | 2018 💌      |   |  |  |  |  |
| To Month:   | 01-January  | ~ |  |  |  |  |
| To Year:    | 2019 🗙      |   |  |  |  |  |

4. Click Save. **Please Note:** once saved, a blank payment screen will open for the next payment to be receipted

for the next payment to be receipted

5. All added payments will display in the Payments section

| Add Payment   Display Voided |          |              |                            |             |        |   |   |  |  |
|------------------------------|----------|--------------|----------------------------|-------------|--------|---|---|--|--|
| Pa                           | Payments |              |                            |             |        |   |   |  |  |
|                              | Payer    | Account Name | Payment Type               | Reference # | Amount |   |   |  |  |
|                              | DHS      | DHS          | Third Party Payments - HOD | 743987      | 125.23 | X | × |  |  |

- Edit Payment click the edit/modify icon to the left of the Payer name to edit the payment details
- Hourglass icon this icon means the payment is pending
- Delete Payment click the red X to delete the payment from the batch
- Print Receipt click the PDF icon to pull a receipt for the payment

| WORKS<br>WORKS                                       | Child Care Services                                                   | Payr                 | nent Receipt                           |            | no. 521845     |
|------------------------------------------------------|-----------------------------------------------------------------------|----------------------|----------------------------------------|------------|----------------|
| Payment made by: (first and last name)               | Date Receive                                                          | ed: <u>02/0</u>      | 01/2019                                |            |                |
| DHS                                                  | Amount Paid                                                           | l: <u>\$12</u>       | 5.23                                   |            |                |
| Payment applied to: (children first and last names): | Type of Pave                                                          | nent:                |                                        |            |                |
| Andrew "Drew" Durst                                  | Cash                                                                  |                      | Credit                                 | Approval # |                |
| Dillon Durst                                         | Check                                                                 | Π                    | Check Number                           |            |                |
|                                                      | Money Orde                                                            |                      | Order Number                           |            |                |
|                                                      | Other                                                                 | $\mathbf{X}$         | Third Party Payme                      | ents - HOD |                |
|                                                      | Apply paym                                                            | ent to:              |                                        |            |                |
| Notes:                                               | Week of:                                                              |                      | Reason                                 | :          |                |
| Services Provided: 02/01/2019 02/01/2019             | Week of:                                                              |                      | Reason                                 | :          |                |
| Payment accepted by: (sign full name)                | Week of:                                                              |                      | Reason                                 | :          |                |
| dcw jhennig                                          | Week of:                                                              |                      | Reason                                 | :          |                |
|                                                      |                                                                       |                      |                                        |            | TAX ID 12-3456 |
| Retain receipt as proof of pa<br>Check monthly st    | yment. Only official receipts will<br>atements to confirm your paymen | be accep<br>its have | ted as proof of payme<br>been applied. | nt.        |                |

- 6. Click Post once all deposits have been entered
- 7. A confirmation screen will appear: Are you sure you want to post the

deposit? Click OK

| Confirm                                 |        |  |  |  |
|-----------------------------------------|--------|--|--|--|
| Are you sure you want post the deposit? |        |  |  |  |
| ОК                                      | CANCEL |  |  |  |

8. Another confirmation message will appear: Deposit has been posted.

Click OK

| Message                 |  |  |  |
|-------------------------|--|--|--|
| Deposit has been posted |  |  |  |
| ОК                      |  |  |  |